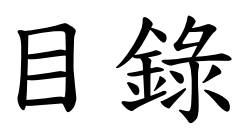

| 1. | NCK | UH_Employee 手動設定(IOS、Android) | 2  |
|----|-----|-------------------------------|----|
|    | 1.1 | Apple IOS 手機                  | 2  |
|    | 1.2 | Android 手機(Android 12)        | 5  |
|    | 1.3 | Android 手機                    | 13 |
| 2. | NCK | UH_Employee 電腦設定(Mac)         | 14 |
| 3. | NCK | UH_Employee 電腦設定(win10)       | 17 |
| 4. | NCK | UH_Employee 電腦設定(win7)        | 23 |
| 5. | NCK | UH_Employee 電腦設定(win11)       | 29 |

## 1. NCKUH\_Employee 手機設定(IOS、Android)

1.1 Apple IOS 手機

a. 🞯 設定→ Wi-Fi

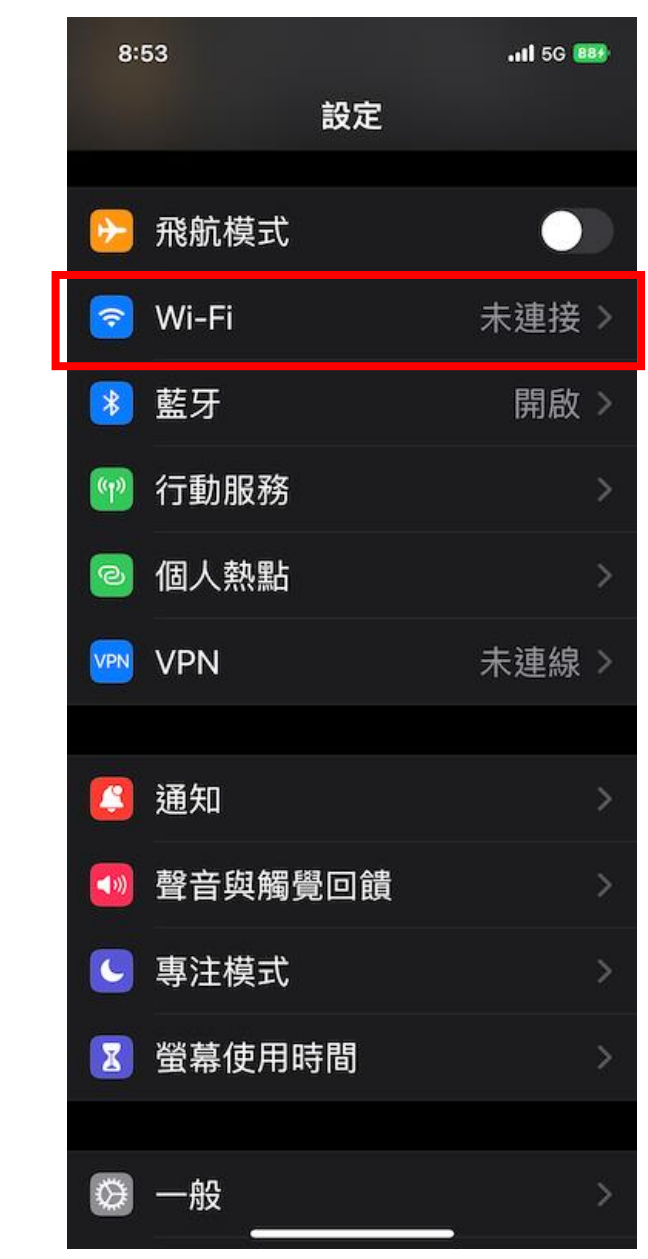

b. 選擇 NCKUH\_Employee

c. 輸入 帳號、密碼

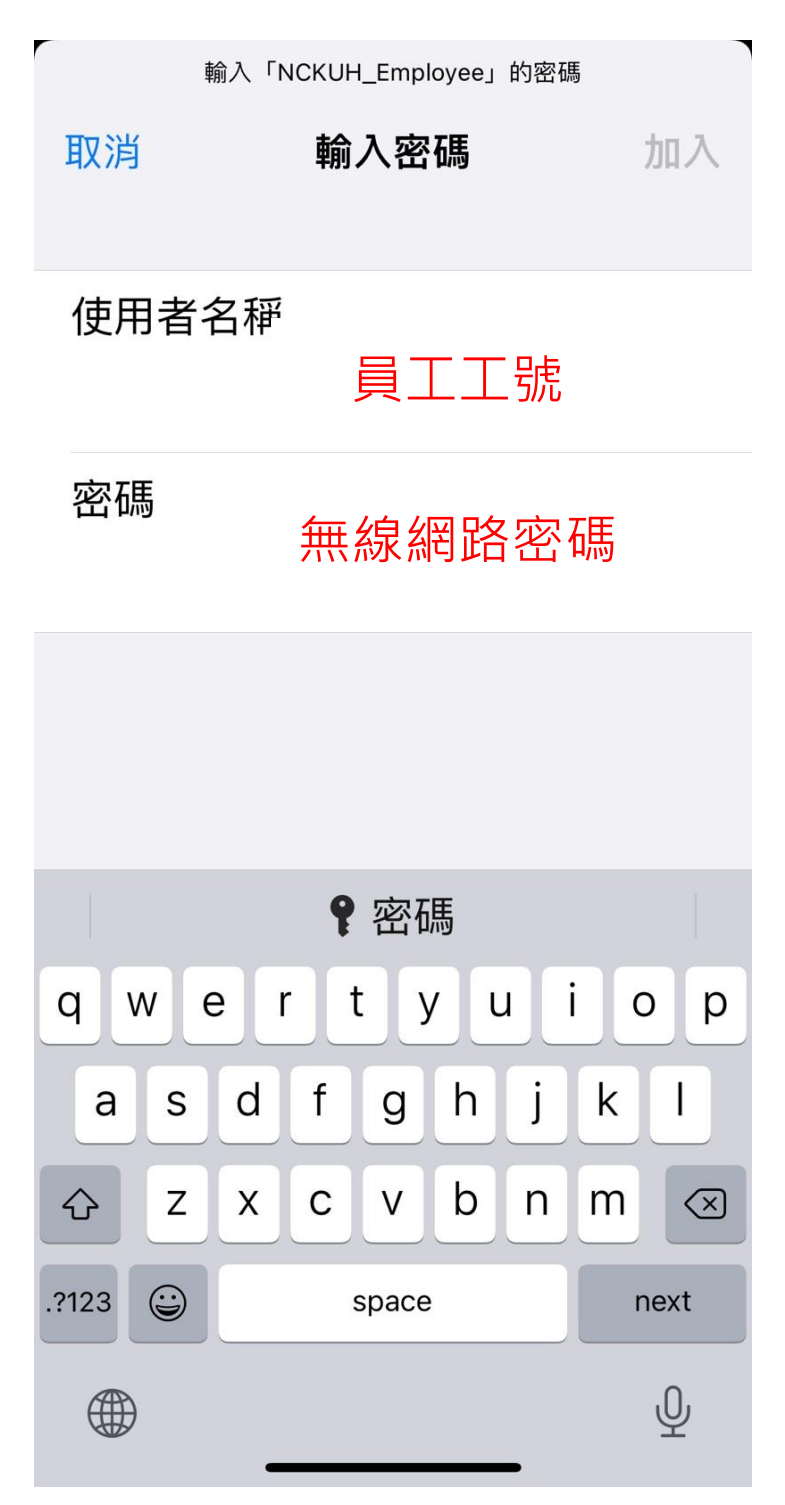

| d. | 憑證信住 | E,按下 | 信任                                         |                   |
|----|------|------|--------------------------------------------|-------------------|
|    |      | 取消   | 憑證                                         | 信任                |
|    |      |      | aaa2.hosp.ncku.edu.t<br>簽發人:aaa2.hosp.ncku | <b>w</b><br>u.edu |
|    |      | 到期日  | <mark>不受信任</mark><br>2024/8/31 下午 3:11:40  |                   |
|    |      | 更多詳  | 細資訊                                        | >                 |
|    |      |      |                                            |                   |

e. 連上 NCKUH\_Employee

1.2 Android 手機(Android 12)

a. 選擇 <mark>設定</mark>

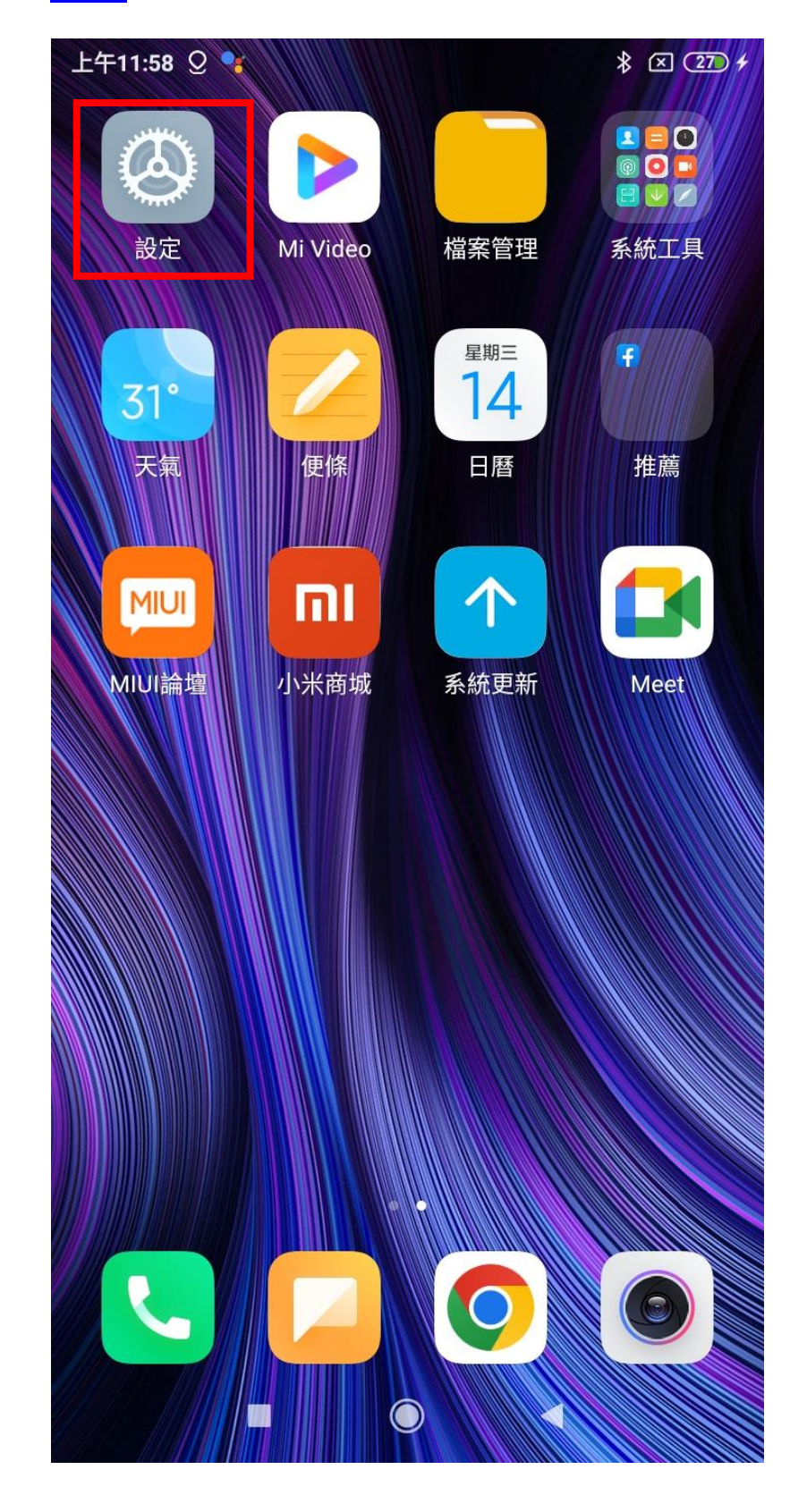

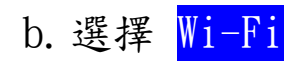

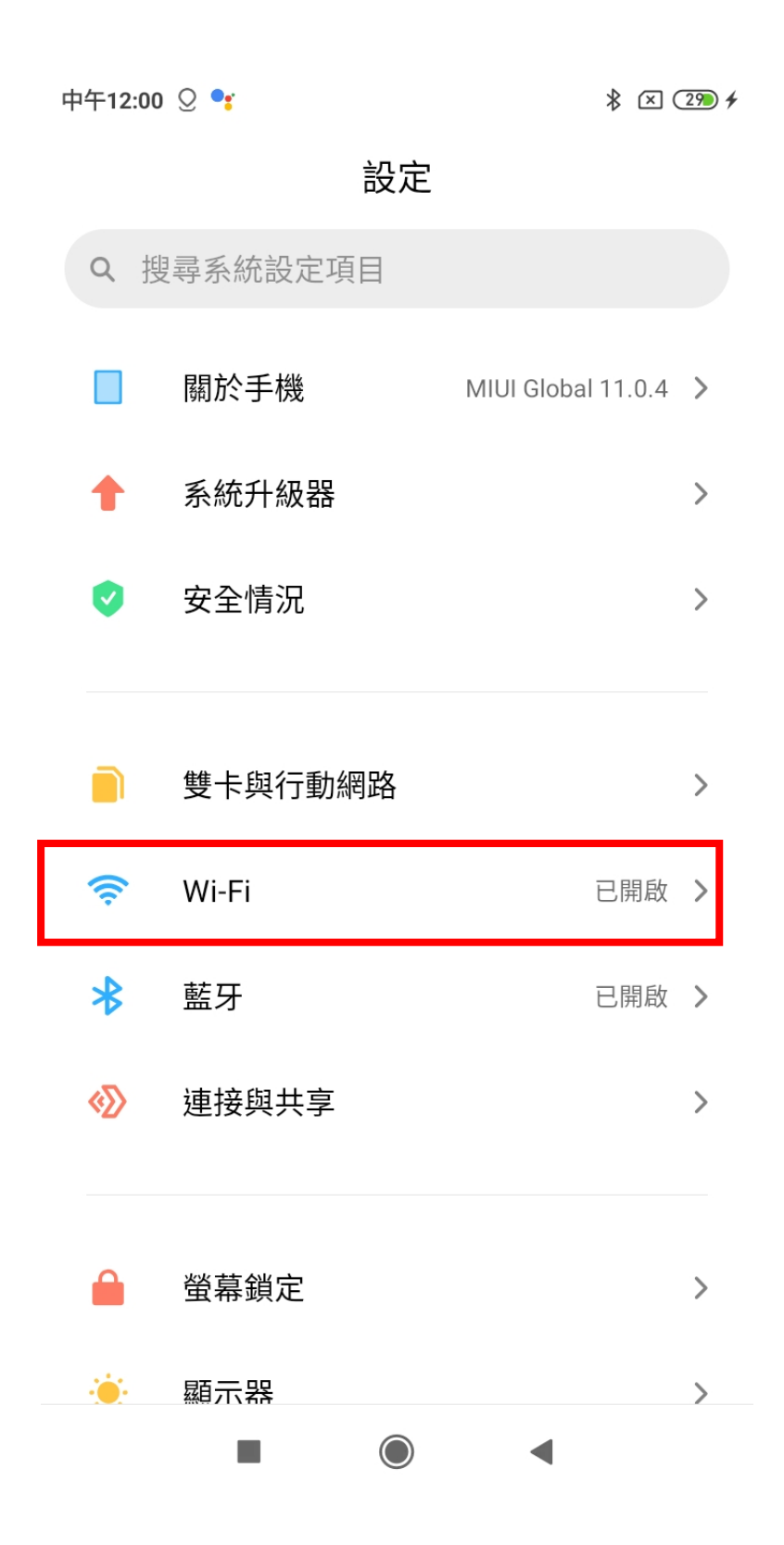

#### c. 選擇 SSID

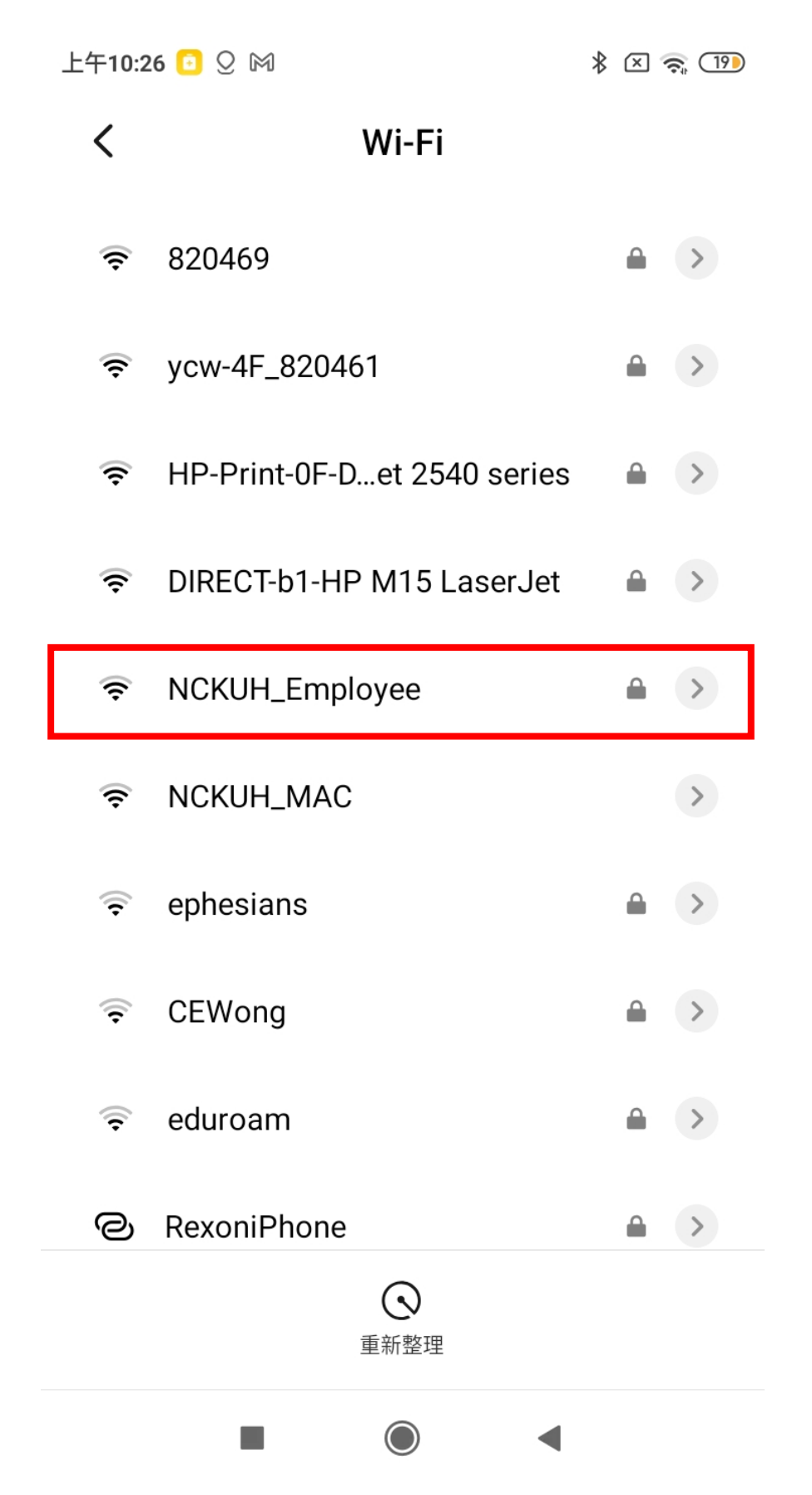

#### d. 輸入帳號、密碼、進階選項

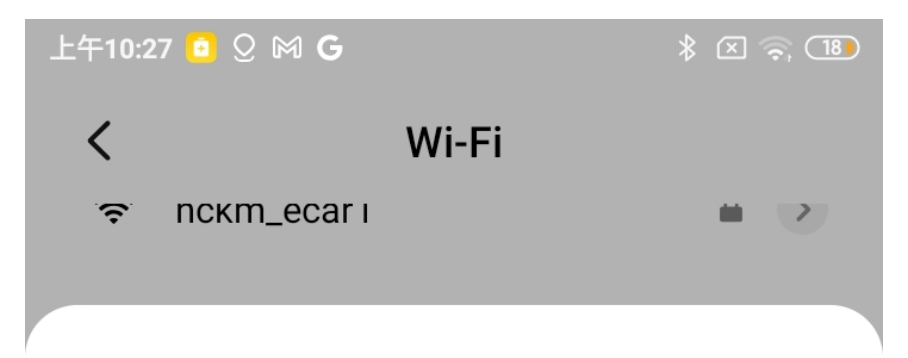

### NCKUH\_Employee

| 身          | 分              |                  | 員           |                  | 號                |        |                  |     |
|------------|----------------|------------------|-------------|------------------|------------------|--------|------------------|-----|
| 密          | 石馬             | 魚                | <b>無線</b> : | 網路               | 密码               | 馮      |                  | ο   |
|            | 進降             | 皆選項              |             |                  |                  | 連約     | 泉                |     |
| <          |                | ¢                | t           | •                |                  |        | •••              | Ľ,  |
| $q^1$ v    | $\mathbf{N}^2$ | i <sup>°</sup> e | 4           | t <sup>5</sup> y | / <sup>6</sup> ( | 7<br>J | i <sup>®</sup> C | • p |
| а          | S              | d                | f           | g                | h                | j      | k                | I   |
| $\uparrow$ | Z              | Х                | С           | V                | b                | n      | m                | ×   |
| ?123       | @              |                  |             | QWE              | ERTY             |        |                  | →I  |
|            |                |                  |             |                  |                  |        |                  |     |

e. EAP : 選 PEAP, 階段 2 驗證: MSCHAPv2

| 上午10:27 🧕 🔉 🕅 G | * 🛛 🤅  | , 18 |
|-----------------|--------|------|
| NCKUH_Emplo     | oyee   |      |
| EAP 方法          | PEAP > |      |
| 階段2驗證           | 無>     |      |
| CA 憑證           | 請選取 >  |      |
| 身分              |        |      |
| 簡單選項            | 連線     |      |
|                 |        | Z,   |

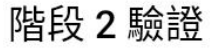

### >無

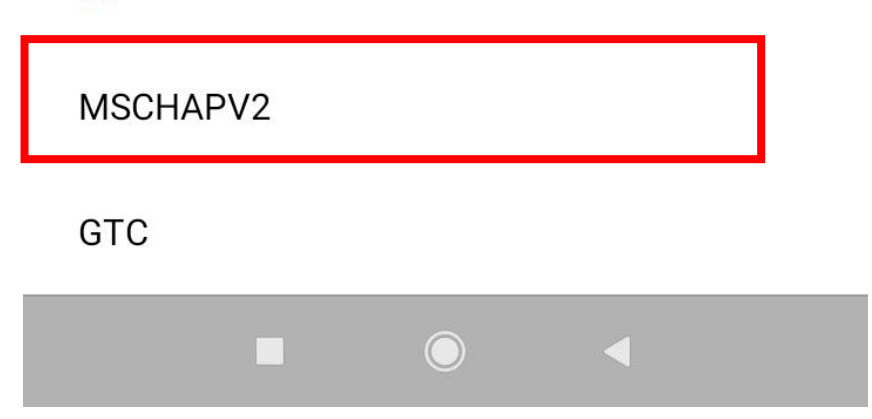

#### f. 使用系統憑證

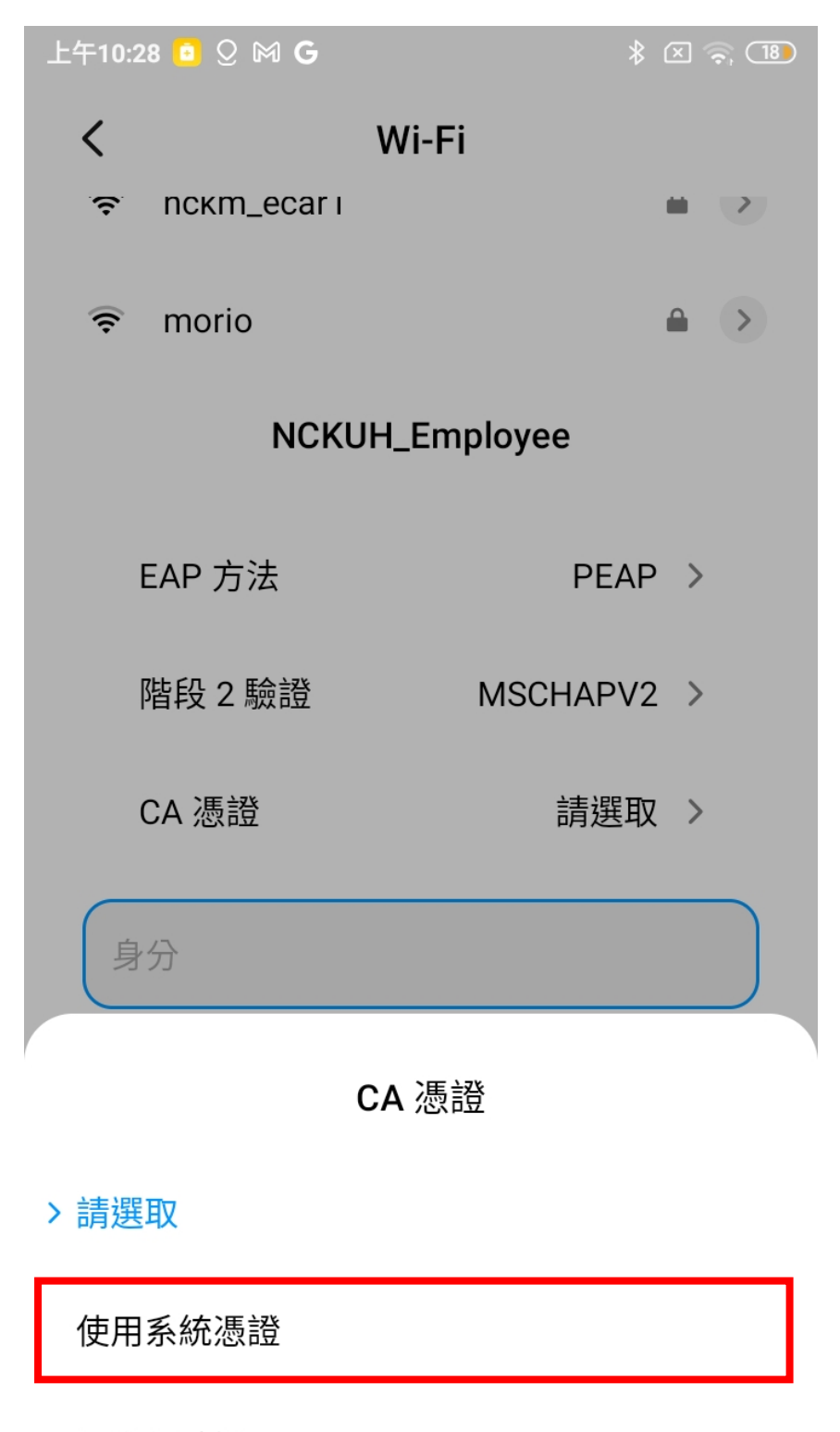

### 不進行驗證

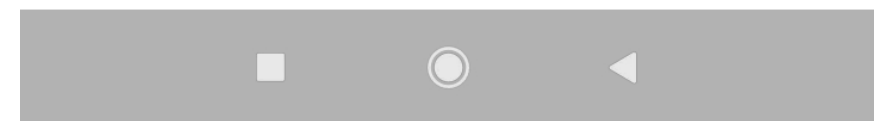

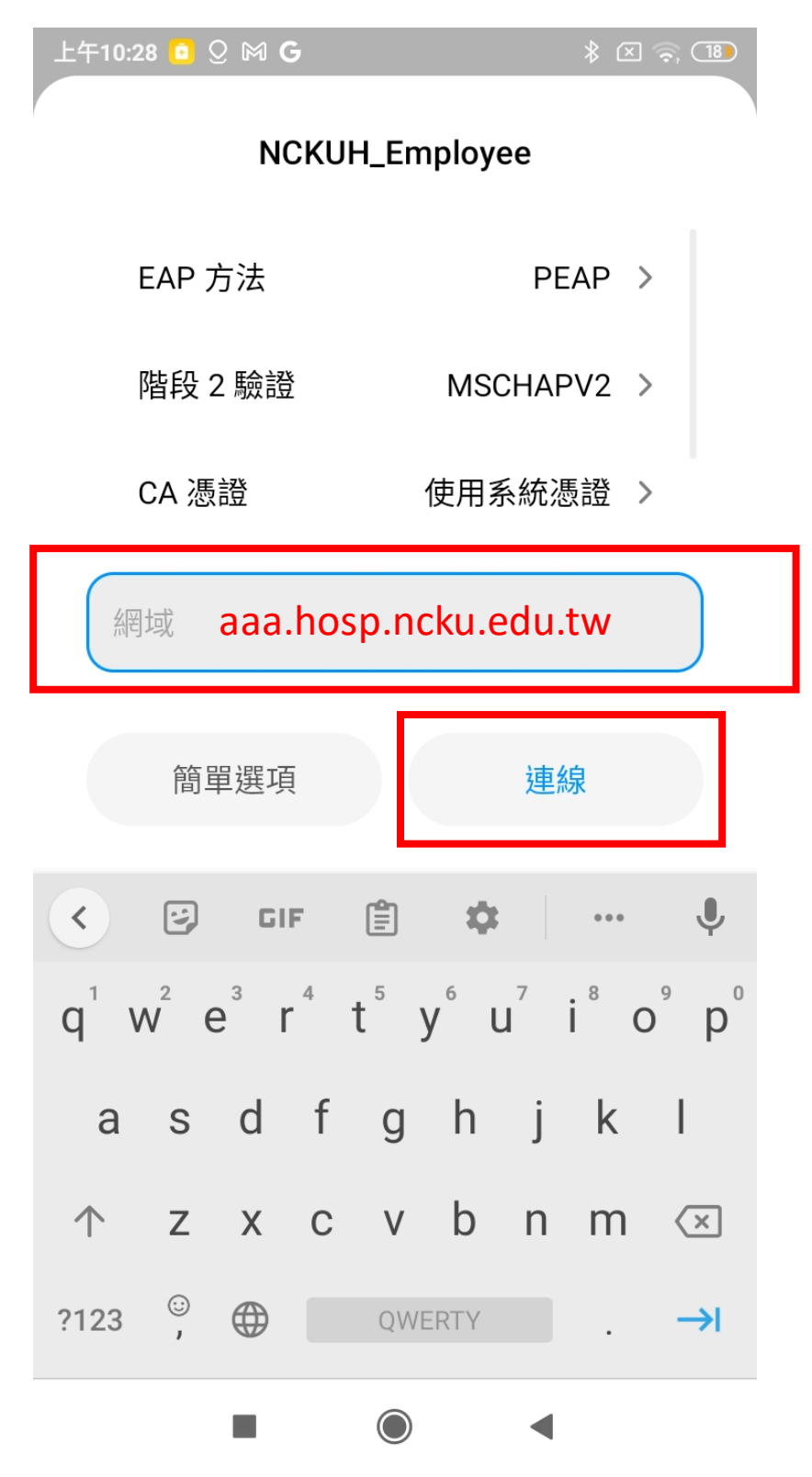

#### h. Check 連線

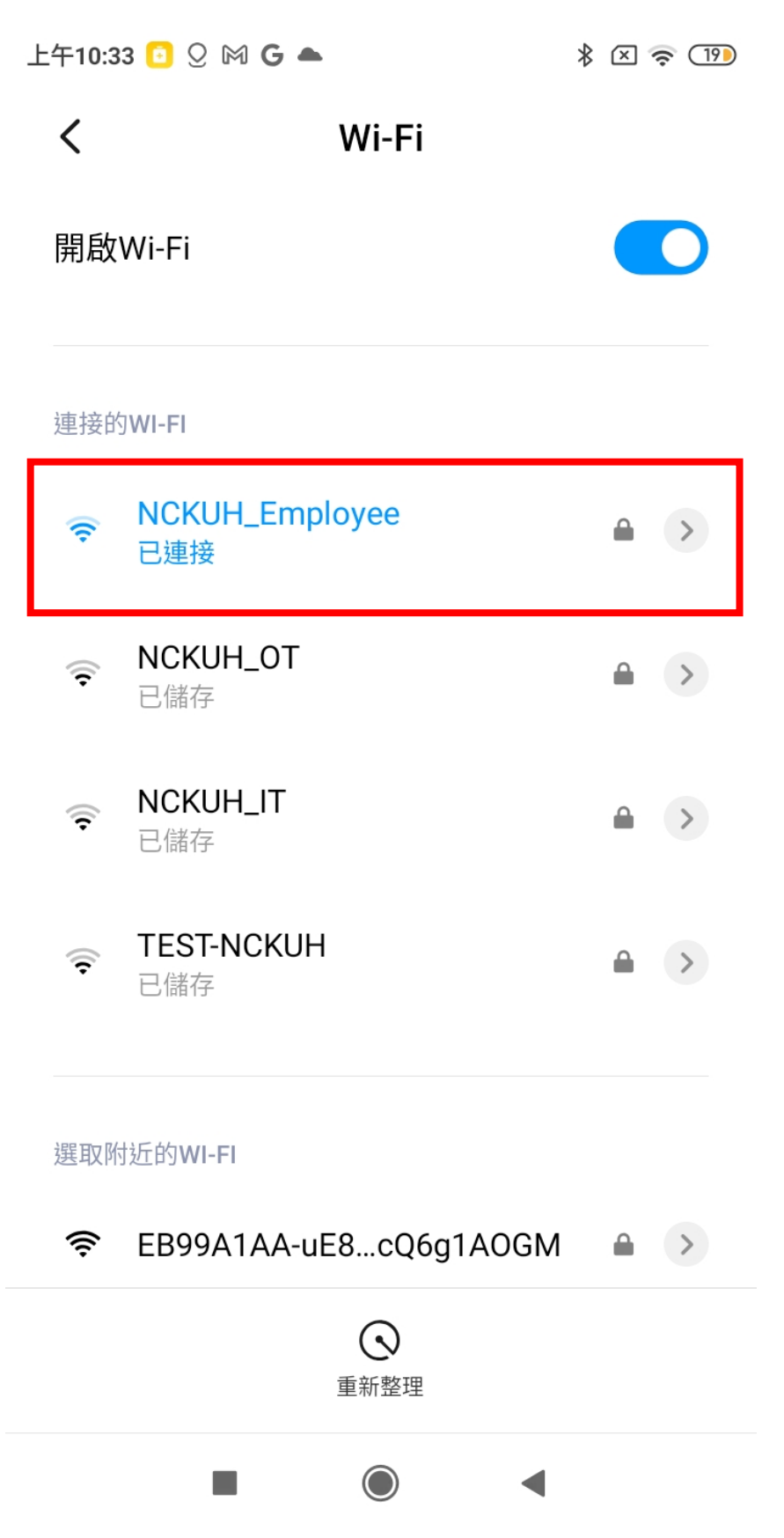

## 1.3 Android 手機

設定與上面相同

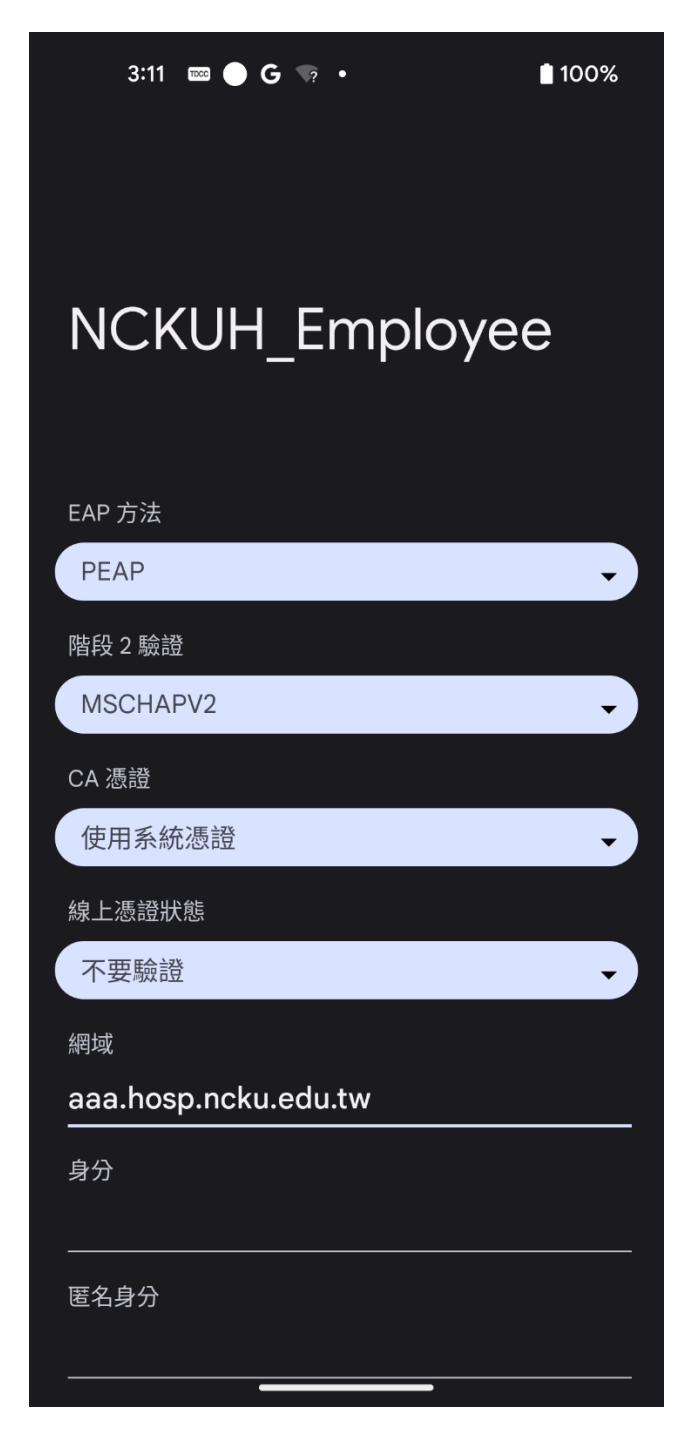

# 2. NCKUH\_Employee 電腦設定(Mac)

2.1 開啟系統設定

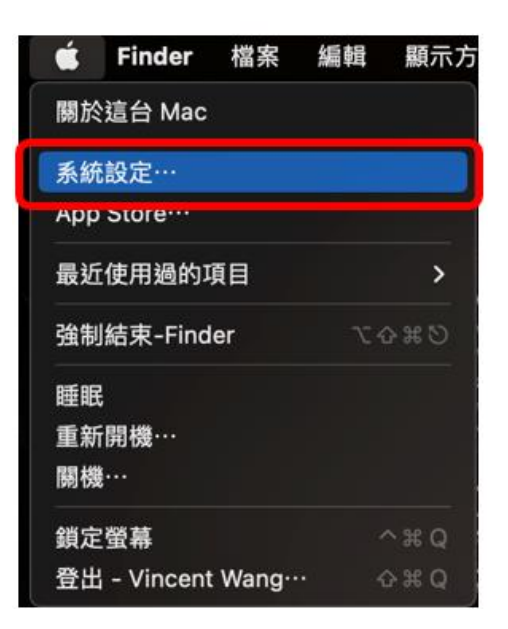

2.2 選擇網路

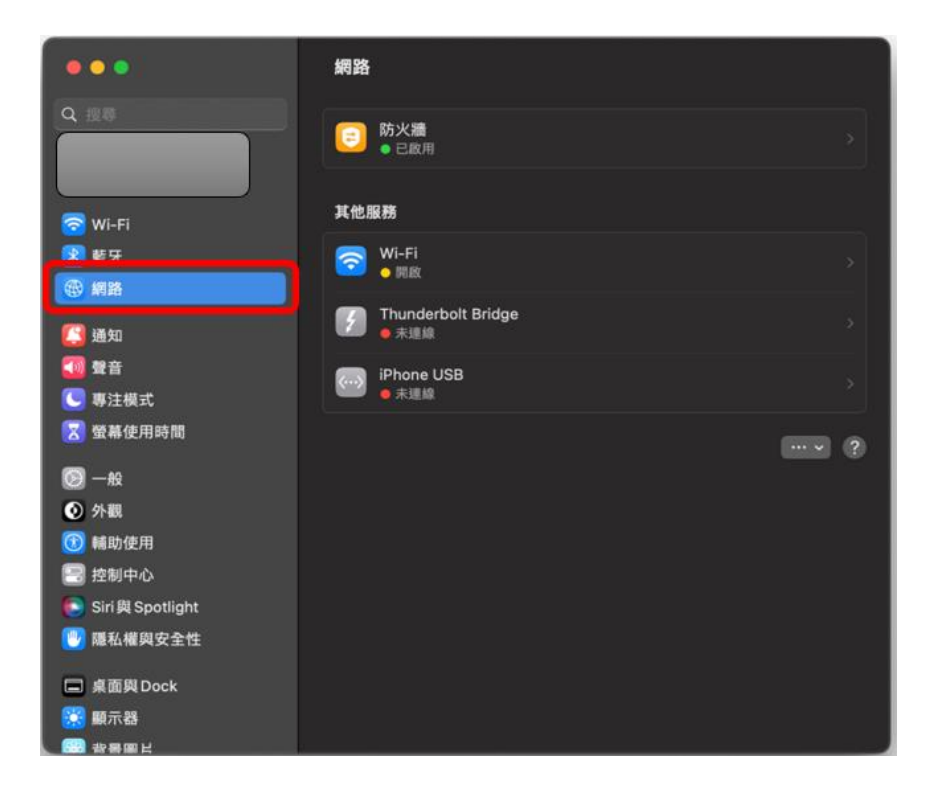

2.3 點選 Wi-Fi 後選擇 NCKUH\_Employe 進行連線

| [3] 通知                        | 已知的網路          |              |
|-------------------------------|----------------|--------------|
|                               | NCKUH_IT       | <b>≗</b> ≈ ⊙ |
| 受 受 使用時間                      | 其他網路           |              |
|                               | iPhone         | ê            |
| <ul> <li>(1) 辅助使用</li> </ul>  | nckm_aruba     | ₽ 奈          |
| 控制中心                          | nckm_device    | - €          |
| <ul> <li>圖 聽私權與安全性</li> </ul> | nckm_ecar      | € 奈          |
| 🗖 桌面與Dock                     | nckm_guest     | Ŷ            |
| 一 顧示器                         | NCKUH_Employee | 連線 🔒 🗢       |

2.4 輸入帳號密碼(帳號為員工工號)

| 중 選擇網路「NCKUH_Employee | 」的憑證,或輸入其名稱和密碼 |
|-----------------------|----------------|
| 識別身分                  | 無◎             |
| 帳號名稱                  | 員工工號           |
| 密碼                    | 無線網路密碼         |
| 記住這項資訊                |                |
|                       |                |
|                       | 取消 好           |

2.5 跳出驗證憑證點選"繼續"

|   | <b>正在認證網路「NCKUH_Employee」</b><br>在認證伺服器「aaa.hosp.ncku.edu.tw」之前,你應檢查伺服器<br>網路。<br>若要檢視此憑證,請按一下「顯示憑證」。 | 的憑證以確定它適用於此 |
|---|----------------------------------------------------------------------------------------------------|-------------|
| ? | 顯示憑證                                                                                                  | 取消 繼續       |

2.6 顯示已連線

| •••                                       | < Wi-Fi                     |                  |
|-------------------------------------------|-----------------------------|------------------|
| Q. 200                                    | 🛜 Wi-Fi                     |                  |
|                                           | NCKUH_Employee              | ▲ 奈 詳細資訊…        |
| 🛜 Wi-Fi                                   | C Lizzk                     |                  |
| ◎ 藍牙                                      |                             |                  |
| (1) (1) (1) (1) (1) (1) (1) (1) (1) (1)   |                             | <b>₽</b> Ø       |
| [3] 通知                                    |                             |                  |
|                                           | 已知的網路                       |                  |
| 🦲 專注模式                                    | Communication of the second | 0.00             |
| 🔀 螢幕使用時間                                  | ✓ NCKUH_Employee            | ∎ ∻ 💬            |
| <b>A</b> - <b>M</b>                       | NCKUH_IT                    | <b>≜</b> ≈ ⊡     |
|                                           |                             |                  |
|                                           | 其他網路                        |                  |
| 2 控制中心                                    | [ (12) 3] 4=2.25            | ê 🗟              |
| Siri與 Spotlight                           |                             |                  |
| 1 5 00 00 00 00 00 00 00 00 00 00 00 00 0 | iPhone                      | - <del>-</del> - |
|                                           | nckm_aruba                  | ê 🤝              |
| ■ 桌面與Dock                                 | and an advantage            |                  |
| · · · · · · · · · · · · · · · · · · ·     | nckm_device                 | - ÷              |
|                                           |                             |                  |

# 3. NCKUH\_Employee 電腦設定(win10)

#### 3.1 點選開始->設定->網路和網際網路

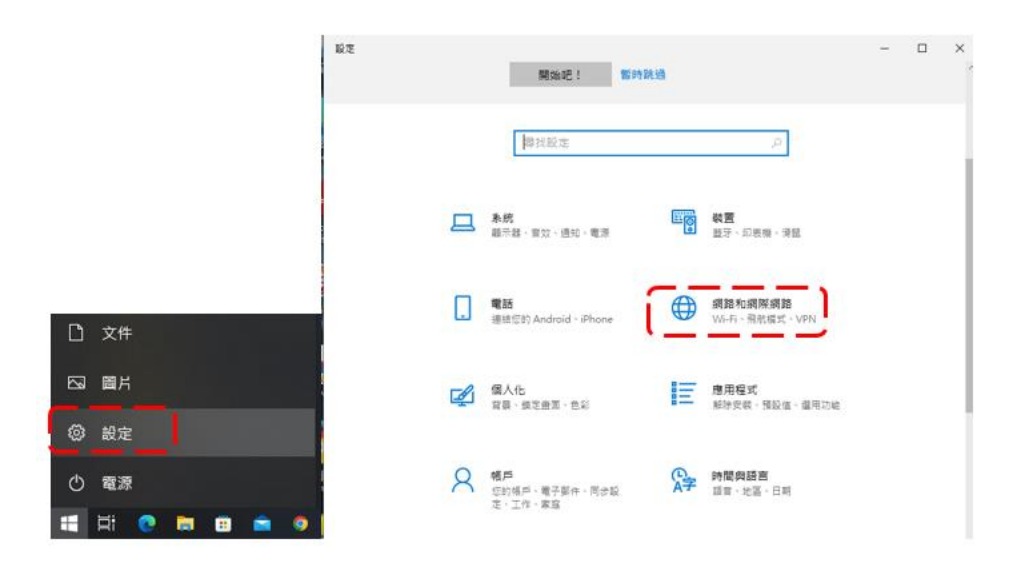

3.2 點選網路和共用中心

| ← 設定                 | ×                                          |
|----------------------|--------------------------------------------|
| ☆ ■頁                 | 狀態                                         |
| 爆扰設定                 | Ø 您已連線到網際網路                                |
| 網路和網際網路              | > 若您使用的行動數據方案受限,可將此網路設為計量付費遵線或變<br>更其他內容。  |
| 0 #S                 | Wi-Fi 2 (TOTOLINK A2004N 71 MB<br>最近 30 天内 |
| // Wi-Fi             | 内容 数据使用量                                   |
| ₽ 乙太病路               | Wi-Fi 2 (TOTOLINK A2004N 71 MB<br>最近 30 天内 |
| <b>*</b> ##          | 内容 數據使用量                                   |
| ogo VPN              | 一 職示可用網路                                   |
| 小 飛航模式               | · 榆桃位利量的連球編                                |
| 01 <sup>0</sup> 行動無點 | 進階網路設定                                     |
| Proxy                | 爱更介面卡遵填<br>抽讽病能介面卡及资更通缉股定。                 |
|                      | 網路和共用中心<br>對於您這線的網路,決定您要共用的項目。             |
|                      | ▲ 網路疑難排解異<br>診断及停正網路問題。                    |
|                      | Lo ARTIS DE TELES AD ATUES                 |

#### 3.3 點選設定新的連線或網路

💆 網路和共用中心

| $\leftarrow \rightarrow - \uparrow$ | <u>.</u> | 控制台 | > 網路和網際 | 問路 >                 | 網路和共用中心                              |
|-------------------------------------|----------|-----|---------|----------------------|--------------------------------------|
| 控制台首頁                               |          |     | 檢視您     | 基本                   | 的網路資訊並設定連線                           |
| 變更介面卡設<br>變更達墜共田                    | 定設定      |     | 檢視作用    | 中的線                  | 周路                                   |
| 煤體串流選項                              |          |     | 變更網路    | 設定<br>設定<br>設定<br>設定 | 新的連線或網路<br>寬頻、撥號或 VPN 連線,或設定路由器或存取點。 |
|                                     |          |     |         | 疑難:<br>診斷:           | 排解問題<br>與修復網路問題,或取得疑難排解資訊。           |

| 請參閱                  |
|----------------------|
| Intel(R) PROSet/無線工具 |
| Windows Defender 防火牆 |
| 網際網路邏項               |

#### 3.4 選擇手動連線到無線網路

🔶 💇 設定連線或網路

選擇連線選項

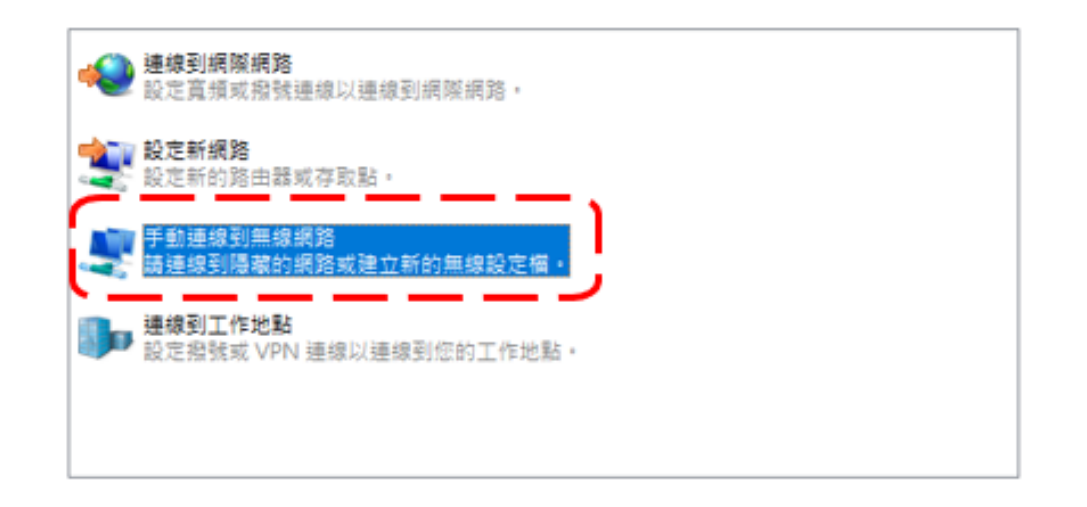

| 下一步(N)   | 取満   |
|----------|------|
| P=22(10) | RX/R |

3.5 輸入網路名稱"NCKUH\_Employee";安全性類型選擇"WPA2-Enterprise",並勾選自動啟動這個連線,

點選"下一步"。

|              |                                       |                           |         | - 0   | ×  |   |
|--------------|---------------------------------------|---------------------------|---------|-------|----|---|
| ←            | 🔮 手動連線到無線網路                           |                           |         |       |    |   |
|              | 輸入您要新增之無線網                            | 周路的資訊                     |         |       |    |   |
|              | 網路名稱(E):                              | NCKUH_Employee            |         |       |    |   |
|              | 安全性類型(S):                             | WPA2-Enterprise           | ~       |       |    |   |
|              | 加密類型(R):                              | AES                       | - · - · |       |    |   |
|              | 安全性金鑰(C):                             |                           | 隱藏字元(H) |       |    |   |
| l            | ✓ 自動啟動這個連線(T) □ 即使網路未廣播,還見 警告:若選取此選項, | 進行連線(O)<br>您電腦的隱私權可能會有風險。 |         |       |    |   |
|              |                                       |                           | र       | 一步(N) | 取消 |   |
| 3.           | 6 點選"變                                | 更連線設定"                    |         |       |    | × |
| $\leftarrow$ | 🔮 手動連線到無線網路                           |                           |         |       |    | ~ |
|              | 已成功新增 NCKUH                           | _Employee                 |         |       |    |   |
|              | → 變更連線設定<br>開啟 [連線] 內容調               | (H)<br>(我可以變更設定・          |         |       |    |   |
|              |                                       |                           |         |       |    |   |

關閉

3.7 選擇"安全性",並點選"設定"。

| NCKUH_Employee 無線網路                     | 格內容             |          | ×      |  |
|-----------------------------------------|-----------------|----------|--------|--|
| 連線 安全性                                  |                 |          |        |  |
|                                         |                 |          |        |  |
| 安全性類型(E):                               | WPA2-Enterprise |          | $\sim$ |  |
| 加密類型(N):                                | AES             |          | $\sim$ |  |
|                                         |                 |          |        |  |
|                                         |                 |          |        |  |
| 選擇網路驗證方法(O):                            |                 | <u> </u> | · — .  |  |
| Microsoft: Protected EAP (PEAP) V 設定(S) |                 |          |        |  |
| ☑ 每次登入時都記住我                             | 在此連線的認證(R)      | · ·      |        |  |
|                                         |                 |          |        |  |
|                                         |                 |          |        |  |
| 進階設定(D)                                 |                 |          |        |  |
|                                         |                 |          |        |  |
|                                         |                 |          |        |  |
|                                         |                 |          |        |  |
|                                         | ]               | 確定       | 取消     |  |
|                                         | L .             |          |        |  |

### 3.8 取消勾選"透過驗證憑證來確認伺服器身分識別",

點選設定。

| 連線時:<br>國過驗證憑證來確認伺服器<br>建線到這些伺服器(例如:so                                                                                                    | 募分識別( <b>/)</b><br>₩1;siv2;.*\.siv3\.com)(0):              |       |
|----------------------------------------------------------------------------------------------------|------------------------------------------------------------|-------|
| 受信任的根泰證授權單位(R):                                                                                                    |                                                            |       |
| AAA Certificate Services Baltimore CyberTrust Re Certum CA Certum Trusted Networ Class 3 Public Primary C COMODO RSA Certifica DigiCert Assured ID Roc | k CA<br>ertification Authority<br>ation Authority<br>ot CA | ~     |
| 連線前的通知(T):<br>如果無法驗證伺服器的身分調                                                                                                    | 制劑告知使用者                                                    | ~     |
| 繼擇驗證方法(S):                                                                                                    |                                                            |       |
| Secured password (EAP-MSC                                                                                                    | CHAP v2) v                                                 | 設定(C) |
| ☑ 欽用快速重新連線(F) □ 如果伺服器未顧示加密繫結 □ 欽用識別隱私權(1)                                                                                                    | 的TLV 就中斷連線(D)                                              |       |

3.9 取消勾選,如下圖,點選確定。

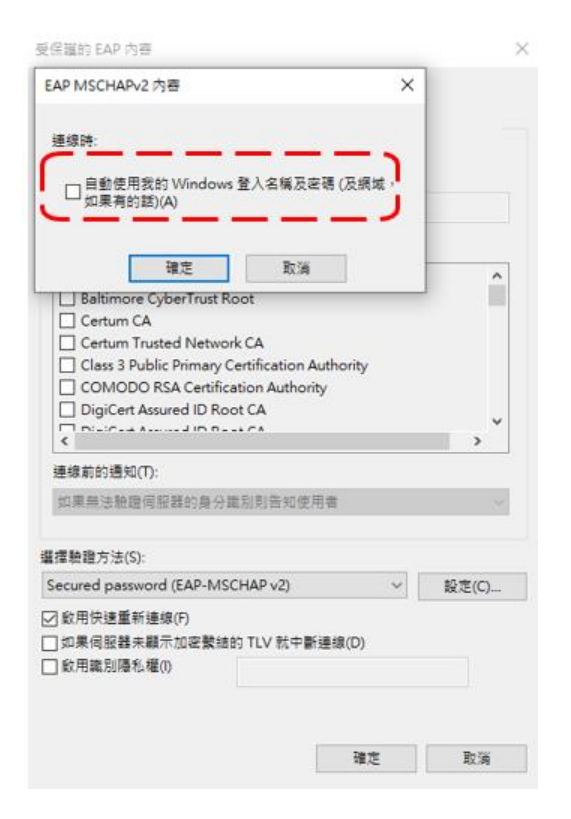

#### 3.10 點選進階設定

| NCKUH_Employee 無線網                      | 路內容             |    |  | $\times$ |  |
|-----------------------------------------|-----------------|----|--|----------|--|
| 連線 安全性                                  |                 |    |  |          |  |
|                                         |                 |    |  |          |  |
| 安全性類型(E):                               | WPA2-Enterprise | e  |  | $\sim$   |  |
| 加密類型(N):                                | AES             |    |  | $\sim$   |  |
|                                         |                 |    |  |          |  |
|                                         |                 |    |  |          |  |
| 選擇網路驗證方法(O):                            |                 |    |  |          |  |
| Microsoft: Protected EAP (PEAP) V 設定(S) |                 |    |  |          |  |
| ✓ 每次登入時都記住我在此連線的認證(R)                   |                 |    |  |          |  |
|                                         |                 |    |  |          |  |
|                                         |                 |    |  |          |  |
|                                         |                 |    |  |          |  |
| · · - · - · -                           |                 |    |  |          |  |
| 進階設定(D)                                 |                 |    |  |          |  |
|                                         | -               |    |  |          |  |
|                                         |                 |    |  |          |  |
|                                         |                 |    |  |          |  |
|                                         |                 |    |  |          |  |
|                                         |                 | 確定 |  | 取淌       |  |

## 3.11 點選"使用者驗證",並點選儲存認證。

| 🗄 🙎 NCK | 進階設定                          | ×  |
|---------|-------------------------------|----|
| 已月 連續   | 802.1X 設定 802.11 設定           |    |
|         | ☑ 指定驗證模式(P):                  |    |
| SN SN   | 使用者驗證 ~ 儲存認證(C)               |    |
| カ       | 使用者或電腦驗證 電腦驗證                 |    |
|         | 使用者驗證                         |    |
|         | □ 對此網路歐用單一登入(S)               |    |
| 識       | ◎ 在使用者登入前立即執行(E)              |    |
|         | ○ 在使用者登入後立即執行(F)              |    |
| 6       | 最大延遲(秒)(M):                   |    |
|         | ✓ 單一登入期間允許顯示其他對話方塊(L)         |    |
|         | □ 此網路使用不同的虛擬 LAN 來驗證電腦和使用者(V) |    |
|         |                               |    |
|         |                               | 關閉 |
|         |                               | -  |
|         |                               |    |
|         |                               |    |
|         |                               |    |
|         | Tá tá Ta vi                   |    |
|         | 螺定 取消                         |    |

### 3.12 輸入帳號密碼,並點選確認

| $\leftarrow$ |      | 建階設定                                     | ×  |    |
|--------------|------|------------------------------------------|----|----|
|              | 已成連續 | 802.1X 設定 802.11 設定                      |    |    |
|              |      | ☑ 指定驗證模式(P):                             |    |    |
|              |      | 使用者驗證 ~ 儲存認證(C)                          |    |    |
|              |      | Windows 安全性                              | ×  |    |
|              |      | 儲存認證                                     |    |    |
|              |      | 儲存您的認證,可讓您的電腦在您未登入 (例如下載更新) 時就連<br>線到網路。 |    |    |
|              |      |                                          |    |    |
|              |      |                                          |    |    |
|              |      | 無線網路密碼 無線網路密碼                            |    |    |
|              |      | ·····································    |    | 開閉 |
| -            | -    |                                          |    |    |
|              |      |                                          |    |    |
|              |      |                                          |    |    |
|              | _    | 確定 取消                                    | -L |    |

## 4. NCKUH\_Employee 電腦設定(win7)

#### 4.1 點選開啟網路和共用中心

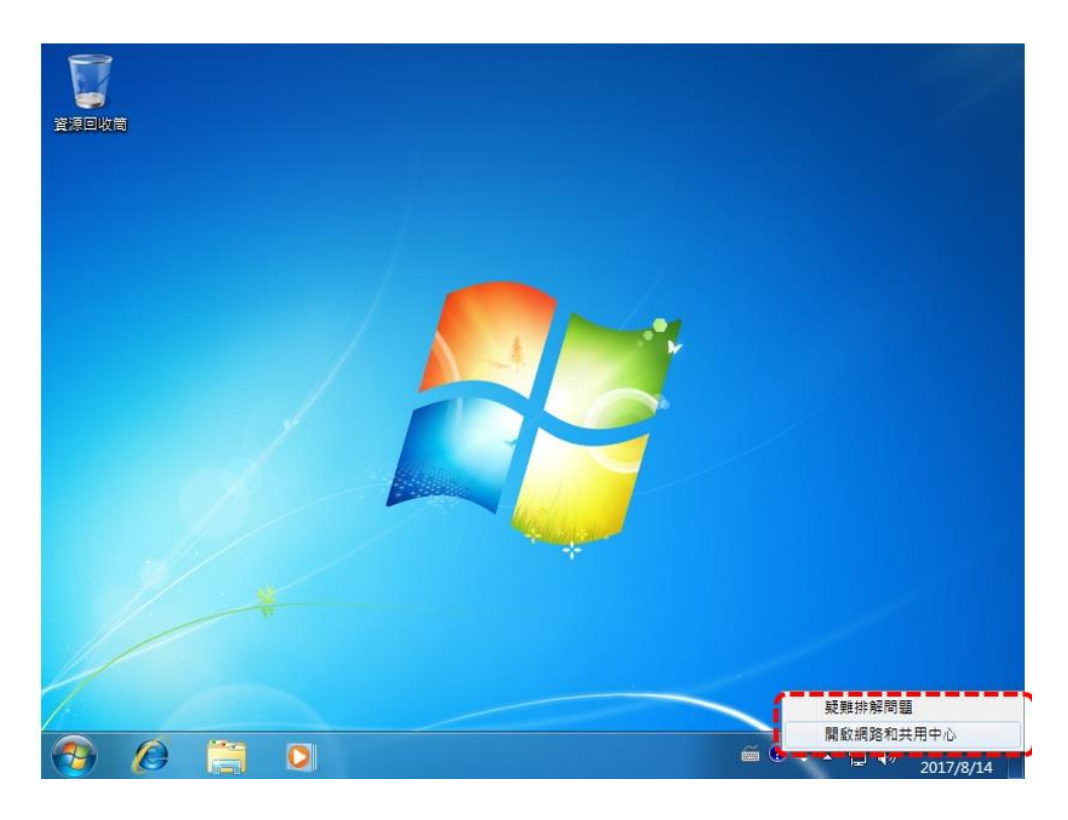

#### 4.2 點選設定新的連線或網路

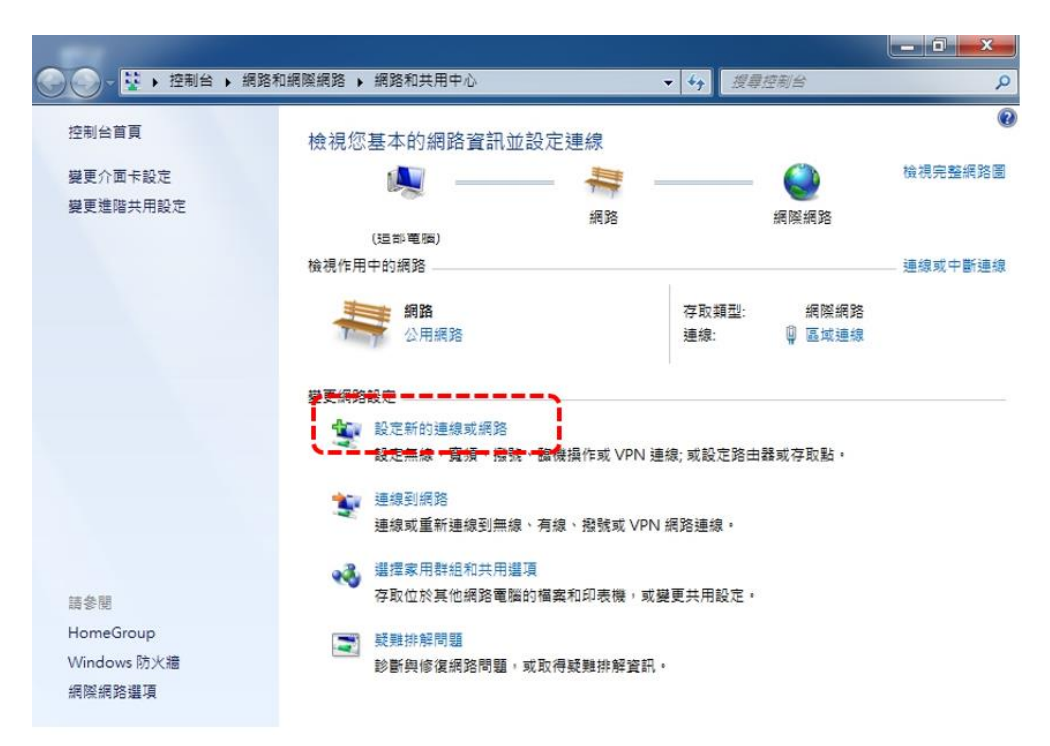

4.3 選擇手動連線到無線網路

| 🥥 💇 設定連線或網路                          |            |
|--------------------------------------|------------|
| 選擇連線選項                               |            |
| ···································· | 路:         |
| 設定新網路<br>設定新的路由器或存取點。                |            |
| 手動連線到無線網路<br>請連線到隱蔵的網路或建立新的無線        | ₽<br>段定瘤 - |
| 建線到工作地點<br>設定指號或 VPN 連線到您的工作地對       | å •        |
| 設定撥號連線     使用撥號連線連接到網際網路,            | ÷          |
|                                      | 下一步(1) 取消  |

4.4 輸入網路名稱"NCKUH\_Employee";安全性類型選擇"WPA2-Enterprise",並勾選自動啟動這個連線,點選"下一步"。

|   |                                         |                          | _ | $\times$ |
|---|-----------------------------------------|--------------------------|---|----------|
| ← | 🔮 手動連線到無線網路                             |                          |   |          |
|   | 輸入您要新增之無線網                              | 路的資訊                     |   |          |
| ĺ | 網路名稱(E):                                | NCKUH_Employee           |   |          |
| i | 安全性類型(S):                               | WPA2-Enterprise ~        |   |          |
|   | 加密類型(R):                                | AES ~                    |   |          |
|   | 安全性金鑰(C):                               | []] 隱藏字元(H)              |   |          |
| i | ✓ 自動啟動這個連線(T) □ 即使網路未廣播,還是 警告:若選取此選項, 1 | 進行連線(O)<br>您電腦的隱私權可能會有風險 |   |          |
|   |                                         |                          |   |          |

下一步(N)

取淌

← 🔮 手動連線到無線網路

已成功新增 NCKUH\_Employee

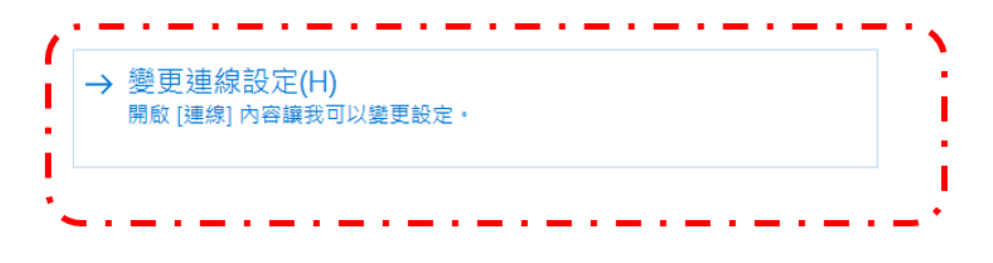

關閉

- 🗆 X

### 4.6 選擇"安全性",並點選"設定"。

| NCKUH_Employee 無線網路    | 格內容             |          | ×      |  |  |
|------------------------|-----------------|----------|--------|--|--|
| 連線安全性                  |                 |          |        |  |  |
| <u>د</u>               |                 |          |        |  |  |
| 安全性類型(E):              | WPA2-Enterprise |          | $\sim$ |  |  |
| 加密類型(N):               | AES             |          | $\sim$ |  |  |
|                        |                 |          |        |  |  |
|                        |                 |          |        |  |  |
| 選擇網路驗證方法(O):           |                 | <u> </u> |        |  |  |
| Microsoft: Protected E | AP (PEAP)       | ✓ 設定(S)  | )      |  |  |
| ☑ 每次登入時都記住我在此連線的認證(R)  |                 |          |        |  |  |
| 進階設定(D)                |                 |          |        |  |  |
|                        |                 |          |        |  |  |
|                        |                 |          |        |  |  |
|                        |                 |          |        |  |  |
|                        |                 | 確定       | 取消     |  |  |

4.7 取消勾選"透過驗證憑證來確認伺服器身分識別",

點選設定。

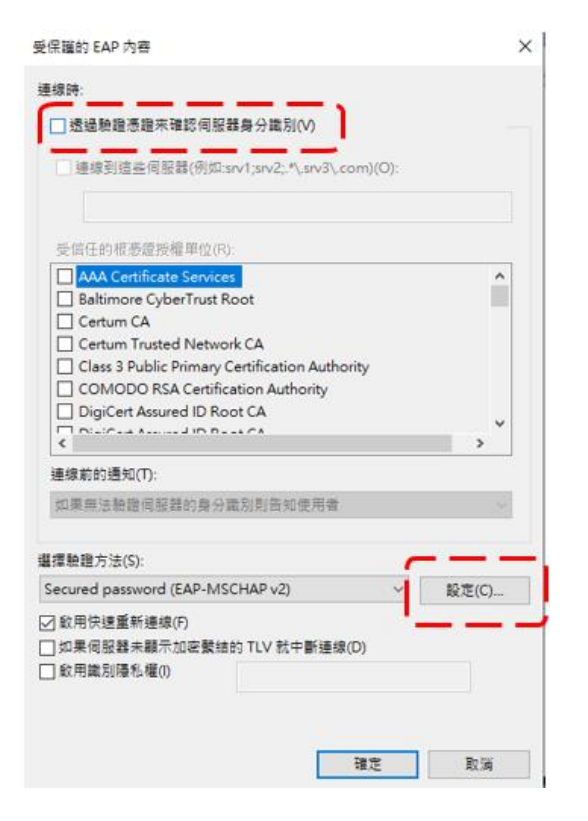

4.8 取消勾選,如下圖,點選確定。

| ×        |       |
|----------|-------|
| 3        |       |
| <u>ز</u> |       |
|          |       |
|          | ^     |
|          | *     |
|          |       |
|          | ×     |
|          |       |
| ~        | 設定(C) |
|          |       |
|          |       |
|          | ×     |

### 4.9 點選進階設定

| NCKUH_Employee 無線網路                     | 格內容             |    | ×      |  |  |
|-----------------------------------------|-----------------|----|--------|--|--|
| 連線安全性                                   |                 |    |        |  |  |
|                                         |                 |    |        |  |  |
| 安全性類型(E):                               | WPA2-Enterprise | ;  | $\sim$ |  |  |
| 加密類型(N):                                | AES             |    | ~      |  |  |
|                                         |                 |    |        |  |  |
|                                         |                 |    |        |  |  |
| 選擇網路驗證方法(O):                            |                 |    |        |  |  |
| Microsoft: Protected EAP (PEAP) V 設定(S) |                 |    |        |  |  |
| ☑ 每次登入時都記住我在此連線的認證(R)                   |                 |    |        |  |  |
|                                         |                 |    |        |  |  |
|                                         |                 |    |        |  |  |
|                                         |                 |    |        |  |  |
| <pre></pre>                             |                 |    |        |  |  |
| 進階設定(D)                                 |                 |    |        |  |  |
| •                                       | -               |    |        |  |  |
|                                         |                 |    |        |  |  |
|                                         |                 |    |        |  |  |
|                                         |                 |    |        |  |  |
|                                         |                 | 確定 | 取淌     |  |  |

#### ← 🔮 NCK 進階設定 $\times$ 已月 連續 802.1X 設定 802.11 設定 ☑ 指定驗證模式(P): 3 儲存認證(C) 使用者驗證 $\sim$ 使用者或電腦驗證 電腦驗證 ħ 來賓驗證 □ 對此網路歐用單一登入(S) 在使用者登入前立即執行(E) ○ 在使用者登入後立即執行(F) 最大延遲(秒)(M): \* 10 6 ☑ 單一登入期間允許顯示其他對話方塊(L) 此網路使用不同的虛擬 LAN 來驗證電腦和使用者(V) 關閉 確定 取消

#### 4.10 點選"使用者驗證",並點選儲存認證。

4.11 輸入帳號密碼,並點選確認

| ← 🔮 NCK 進階設定                        | ×         |
|-------------------------------------|-----------|
| 已月 連維 802.1X 設定 802.11 設定           |           |
| ☑ 指定驗證模式(P):                        |           |
| ラ 使用者聴證 ∨ 儲存認證(C                    |           |
| Windows 安全性                         | ×         |
| 儲存認證                                |           |
| 儲存您的認證,可讓您的電腦在您未登入(例如下載更新)<br>線到網路。 | 寺就連       |
| 使用者名稱 員工工號                          |           |
| ■ 無線網路密碼                            |           |
|                                     |           |
| 確定 取消                               | (R6) (SF) |
|                                     |           |
|                                     |           |
|                                     |           |
| 確定                                  | 取消        |

# 5. NCKUH\_Employee 電腦設定(win11)

|    | @ >         | * >      | <del>ا</del>              |
|----|-------------|----------|---------------------------|
|    | 可用          | 未連線      | 飛航模式                      |
| 1  | ø           | x >      | <u>م</u> ،                |
|    | 省電模式        | 協助工具     | 投影                        |
| // | <u>;</u> ò: |          | -•                        |
|    | ۹ •         |          |                           |
|    | 98%         |          | 0 @                       |
|    |             | へ 英 😡 1) | ■ 下午 04:27<br>2022/9/26 3 |

5.2 選取 NCKUH\_Employee, 並點選連線

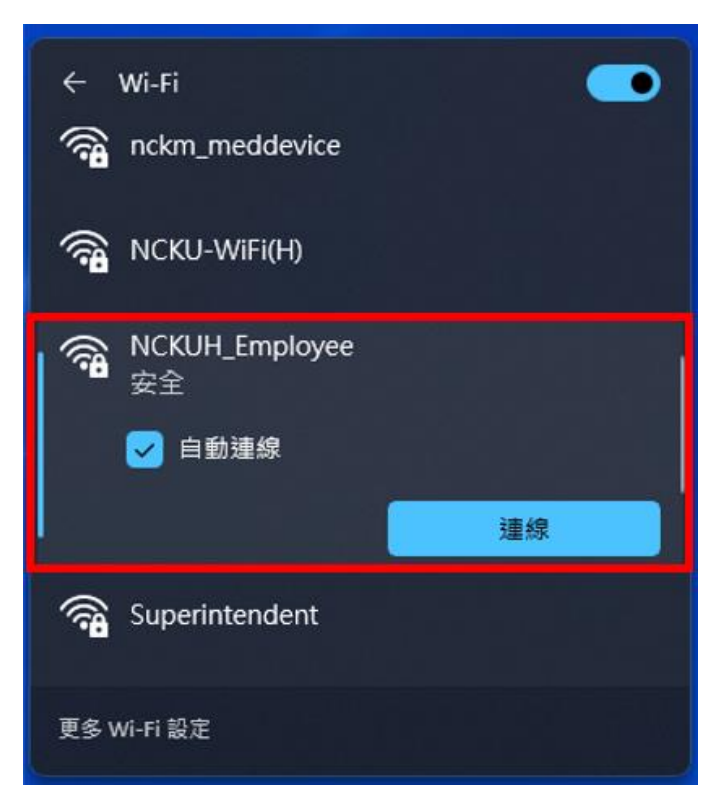

5.3 輸入帳號密碼,並點選確認

| +<br>-            | Wi-Fi                | ) |
|-------------------|----------------------|---|
| <b></b>           | NCKUH_Employee<br>安全 |   |
|                   | 輸入您的使用者名稱與密碼         |   |
|                   | 使用者名稱 員工工號           |   |
|                   | <sup>密碼</sup> 無線網路密碼 |   |
|                   | 確定取消                 |   |
| () <mark>1</mark> | Superintendent       |   |
| 更多v               | Wi-Fi 設定             |   |

5.4 已成功連練

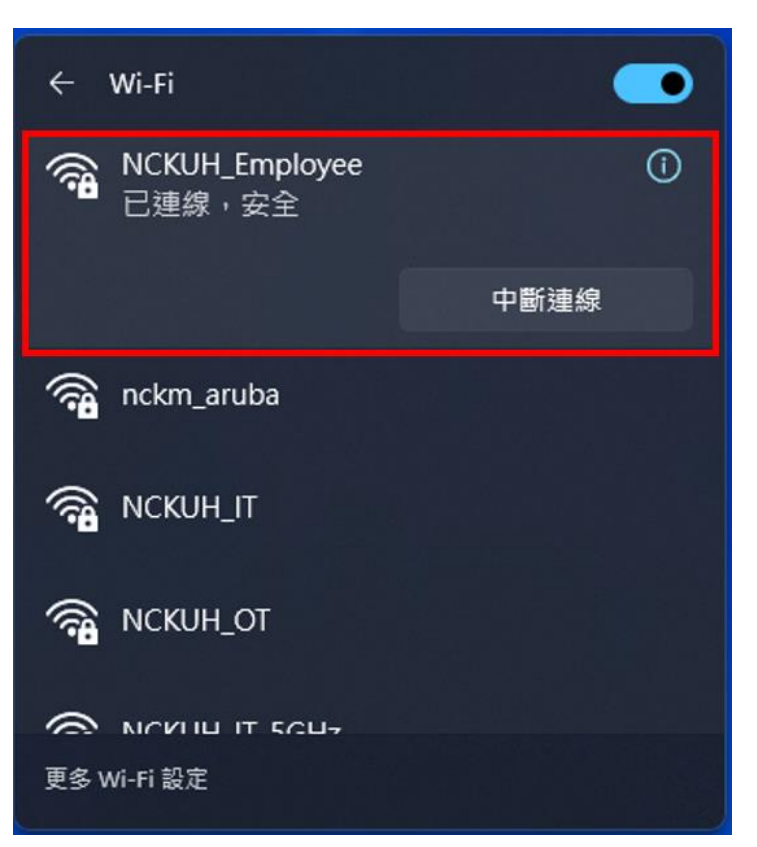